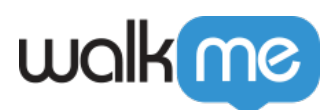

# How To Retrieve Your GUID

## Brief Overview

This guide shows you how to retrieve your GUID from the WalkMe Editor.

## Steps To Retrieve Your GUID

1. Open the Editor settings menu (top right corner) and select System Settings

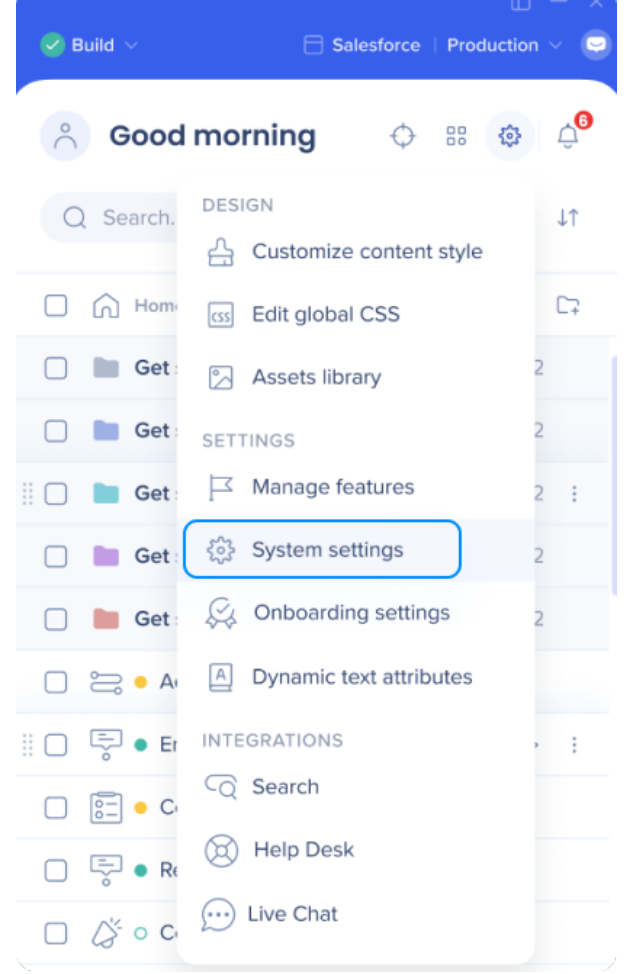

#### 2. Open the **Snippet** tab

• The GUID is the value that appears after "https://cdn.walkme.com/users/" and before the environment name (in this case – "/test")

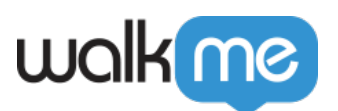

| Environment                                                   | fest              | ~                |                         |                    |                 |
|---------------------------------------------------------------|-------------------|------------------|-------------------------|--------------------|-----------------|
| WalkMe Enabled                                                | 0                 |                  |                         |                    |                 |
| Copy and paste t                                              | he following code | on to every page | e for which you want to | enable WalkMe. The | snippet must go |
| Jetween the she                                               |                   | ags of a page.   |                         |                    |                 |
|                                                               |                   |                  |                         |                    |                 |
| <script type="t&lt;/th&gt;&lt;th&gt;ext/javascript"></script> |                   |                  |                         |                    |                 |

#### Tip

The GUID is the same for all environments.